### Central Adelaide Local Health Network Research Services

### Research GEMS Guidelines Commercially Sponsored Clinical Trials – NMA Ethics Preparing Project Registration and SSA Submission

#### Overview

This guideline will provide the necessary information for researchers, coordinators and study personnel to submit their site specific assessments (SSA) via the Research GEMS Application. This guide is specifically for commercially sponsored clinical trials that have previous or currently in process of being approved by another ethics committee under the National Mutual Acceptance scheme.

#### Scope

This guideline will help to achieve the following:

- Register a project
- Submit an external ethics SSA application
- Understand the process of applications from start to authorisation

#### **Definitions & Acronyms**

- GEMS Governance and Ethics Management System
- SSA Site Specific Assessment <u>known as Site Application</u>
- Project Study
- PI Principal Investigator
- AI Associate Investigator

#### **Quick Links**

| Procedures                          | 2  |
|-------------------------------------|----|
| Registering a Project               | 2  |
| Site Specific Assessment            | 11 |
| Hints / Tips / Key Points           | 20 |
| Approval / Authorisation Delegation | 23 |
| Correspondence                      | 23 |
| Links & Resources                   | 23 |
| Contact Details                     | 24 |

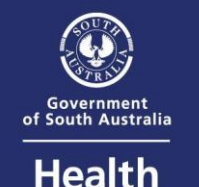

**Central Adelaide** 

Local Health Network

CALHN Research Services Research GEMS Guidelines Preparing Project Registration and SSA Submission – NMA Ethics – Commercially Sponsored Clinical Trials | Version 2.0 | March 2024 Page 1 of 23

### Procedures

**Registering a Project** 

1. Go to the GEMS Website located <u>here</u> <<u>https://gems.sahealth.sa.gov.au/</u>>

#### 2. Login/Register Account

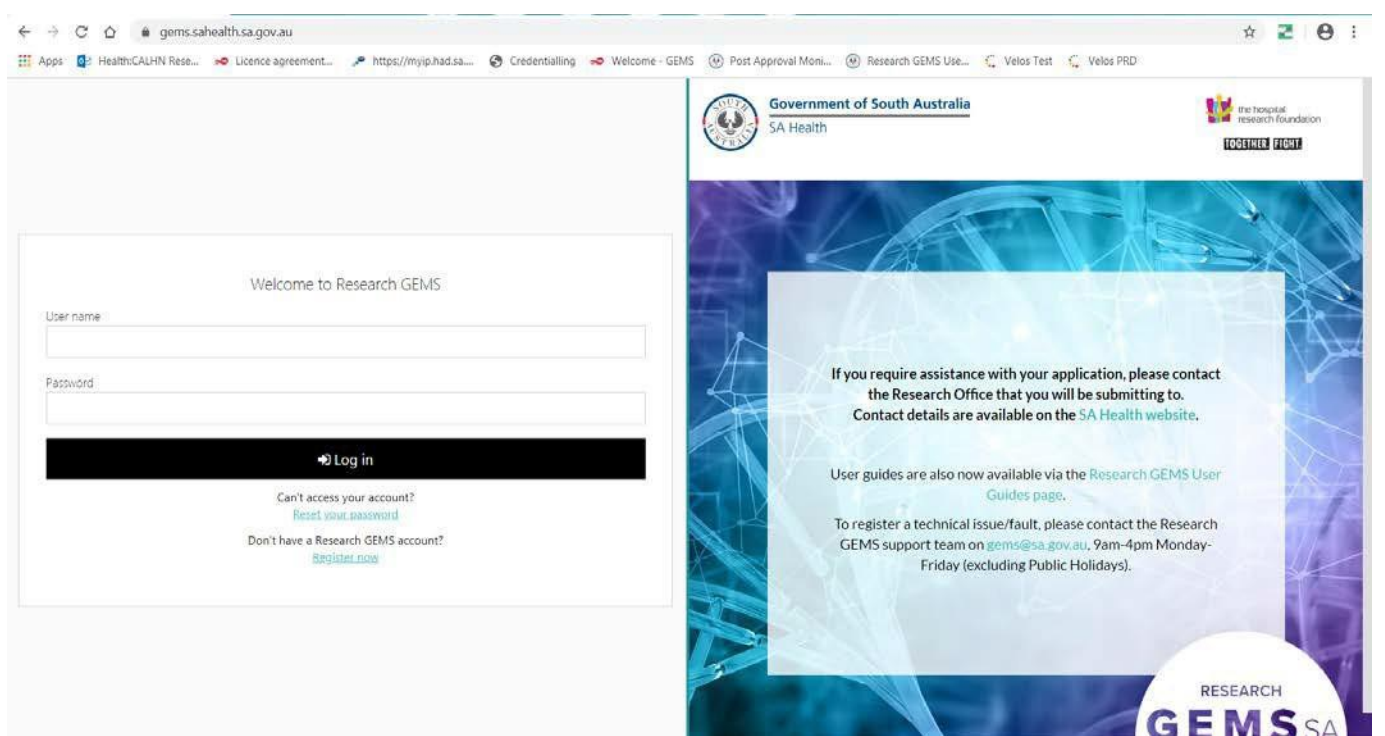

- a. If your account is set up, login with your username and password
  - If you have received an email but have not yet logged in before, click 'Reset your password' and enter the email address the original email went to
- b. If your account is not set up
  - i. Try logging in with your SA Health government email address (@sa.gov.au);
  - ii. If unsuccessful, then, click 'Register Now' and register your details using
  - either your SA Health email or Institutional email (e.g. University email)
- c. Once you have successfully logged in, click 'Agree' to License Agreement Statement

| Licence agreement                                                                                                    |                                                          |
|----------------------------------------------------------------------------------------------------|----------------------------------------------------------|
| This is a restricted system. Use of this system is monitored at all ti<br>requires explicit permission from the system administrator. If you<br>this permission, you are violating the regulations of this system ar<br>be prosecuted to the full extent of the law.<br>By continuing into this system, you are acknowledging that you ar<br>and agree to these terms. | mes and<br>do not have<br>nd can and will<br>re aware of |
| « Decline                                                                                                    | ✓ Agree                                                  |

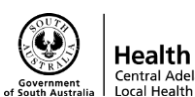

#### 3. Registering your Project

a. You will now have been directed to the External Portal Homepage for Researchers / Research Personnel.

|                                                                                                    |                                                                                                    |                                                                                                    | Decisions            | Projects             | Profile         | Help           | Ø Sign ou     |
|----------------------------------------------------------------------------------------------------|----------------------------------------------------------------------------------------------------|----------------------------------------------------------------------------------------------------|----------------------|----------------------|-----------------|----------------|---------------|
| Research GEMS                                                                                                    |                                                                                                    |                                                                                                    |                      |                      |                 |                |               |
| Research Applicants                                                                                                    |                                                                                                    |                                                                                                    |                      |                      |                 |                |               |
| This home page will list below the 5 most recently registered pro<br>including associated ethics and site governance applications.                                                      | ects you have access to as a project/application ov                                                             | ner or other user who has been allocated sha                                                                                                    | red access by that o | wner. Click on th    | e listed projec | t link to viev | v details     |
| If you wish to: register a new project; continue an in-progress reg                                                                                                    | istration or view/manage other registered project                                                               | not listed below, select the 'Projects' icon in                                                                                                 | the menu bar above   |                      |                 |                |               |
| Other users - CE/Delegates, HREC Members, Dept. Heads, Ext.                                                                                                    | Reviewers                                                                                                    |                                                                                                    |                      |                      |                 |                |               |
| 6                                                                                                    | the second second second second second second second second second second second second second second second se |                                                                                                    | and an entre of the  |                      | ou in those as  | man coloct t   | he related in |
| Depending on your role, you may have a couple of additional icon<br>to access the area you require.                                                                                     | s in the menu bar above such as 'Decision', 'Meetin                                                             | gs' and/or 'Review' - if you have received notil                                                                                                | ncation that you hav | e an activity to vi  | en si biore di  | 1003, 301001 0 | ne renered to |
| Depending on your role, you may have a couple of additional icon<br>to access the area you require.<br>User Guides available hore.                                                      | s in the menu bar above such as "Decision", "Meetin                                                             | s" and/or "Review" - if you have received noti                                                                                                  | ncation that you hav | e an activity to vi  |                 | 1003, 307000 0 |               |
| Depending on your role, you may have a couple of additional icon<br>to access the area you require.<br>User Guides available here.                                                      | in the menu bar above such as 'Decision', Meetin                                                                | ş° and/or "Review" - if you have received notil<br>Q Top 5 milestones due                                                                       | rcation that you hav | e art activity to vi |                 |                |               |
| Depending on your role, you may have a couple of additional icon<br>to access the area you require.<br>User Guides available here.<br>To 5 projects<br>There are no records to display. | in the menu bar above such as 'Decision', Meetin                                                                | <ul> <li>ş° and/or "Review" - if you have received notil</li> <li>Q Top 5 milestones due</li> <li>Q There are no records to display.</li> </ul> | rcation that you hav | e an activity to vi  |                 | eas, server e  |               |

- b. To register a project, navigate to the 'Projects' tab on the right hand corner
- c. Click 'New Project'

#### Research GEMS 🤊 🔦 Decisions 🛛 🖵 Projects 🖉 Profile 😯 Help 🖞 Sign out Projects

GEMS is structured with the following hierarchy: Project>>>Applications>>>Post-approval/authorisation Amendments, Reports and Safety Notifications - listed below are all the projects you currently have access to.

In order to submit an application (ethics and/or site-governance), you must first register the project - you can do that here by selecting the +New Project button below.

Project Registration will determine whether a new HREA is required for consideration by a HREC operating within SA Health services and if SSA will need to be generated for research to be undertaken at sites with SA Health. The details entered at registration pre-populate those subsequent applications

You currently do not have any projects.

+ New Project

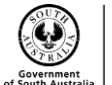

Health

#### d. Select 'Project Registration'

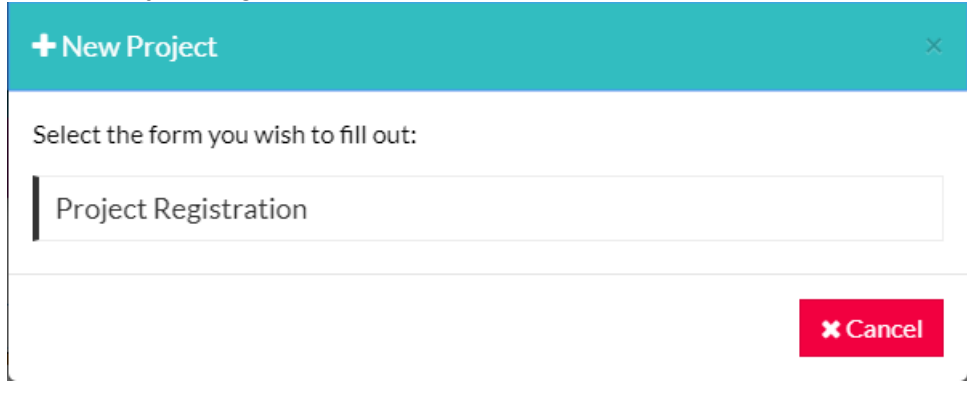

e. This will then navigate you to the 'New Project Registration' Page on the 'Introduction' tab. Read this information, then click next.

| Research GEMS 🦻                                | 🔦 Decisions 🖵 Projects 🕲 Profile 😢 Help 🕐 Sign out                                                                                                    |
|------------------------------------------------|----------------------------------------------------------------------------------------------------|
| Introduction                                   | Introduction                                                                                                    |
| Part A: Previous Ethics<br>Application         | Registration of your human research project is the first step to initiation of ethics and/or site governance applications in GEMS. Please ensure you are familiar with the requirements for human research of the relevant health jurisdiction within which your project will be undertaken before proceeding.                                                                                                    |
| Part B: Project Details                        | SA Health Research Ethics                                                                                                    |
| Part C: Research Site/s                        | Assessment) will need to be generated by GEMS for your project.                                                                                                    |
| Part D: Coordinating Principal<br>Investigator | Project Registration also assists in determining what else might need to be provided to complete your applications's in response to your answers to various questions as you proceed, including required attachments to your applications's. Where possible, information provided during registration will also be used to pre-populate relevant fields in subsequent applications for faster and easier completion. At a minimum you will ease the following information provided Delect Particular:                                                                                                    |
| Part F: Upload Attachments                     | - Basic project details e.g. title, short description, study type, sponsor type/name, HREC - Basic project details e.g. title, short description, study type, sponsor type/name, HREC - Basic project details e.g. title, short description, study type, sponsor type/name, HREC - Basic project details e.g. title, short description, study type, sponsor type/name, HREC - Basic project details e.g. title, short description, study type, sponsor type/name, HREC - Basic project details e.g. title, short description, study type, sponsor type/name, HREC - Basic project details e.g. title, short description, study type, sponsor type/name, HREC - Basic project details e.g. title, short description, study type, sponsor type/name, HREC - Basic project details e.g. title, short description, study type, sponsor type/name, HREC - Basic project details e.g. title, short description, study type, sponsor type/name, HREC - Basic project details e.g. title, short description, study type, sponsor type/name, HREC - Basic project details e.g. title, short description, study type, sponsor type/name, HREC - Basic project details e.g. title, short description, study type, sponsor type/name, HREC - Basic project details e.g. title, short description, study type, sponsor type/name, HREC - Basic project details e.g. title, short description, study type, sponsor type/name, the sponsor type/name, the sponsor type/n |
| Submit                                         | - Research ste/s information including PI details - Email address/es for CPI and PI/s <sup>1</sup> - Project description/Research protocol - Other project-wide/master study documents where applicable <sup>2</sup>                                                                                                    |
|                                                | IMPORTANT NOTES:<br>1. Project team members listed at project registration with project roles of Coordinating Principal Investigator (CPI) and Principal Investigator (PI) must have a GEMS user profile before you will be<br>able to complete any Project Registration and proceed to any subsequent application. Email addresses for CPI and P/S will assist to search for their existing profile or, allow you to send a 'profile<br>create' request during completeion of Registration. Project-level study team members and site staff, including Associate Investigators, are not listed at Project Registration.<br>2. Project-wide/master study documents can be added during completion of HREC (if required) however, uploading your documents during Registration may assist to ensure naming requirements<br>are met and reduce the possibility of future duplication or requests for renaming by the Research Office.<br>3. You should confirm with the Research Office you are submitting too regarding local submission checklists.<br>4. Once submitted Project Registration can not be updated or edited. While the Research Office will be able to assist you should changes be required the system is configured to flow<br>from information provided in this form. It is recommended that Project Registration is only submitted with correct information.                                                                                                    |
|                                                | You can save your registration at anytime and return to it at a later date.                                                                                                    |
|                                                | Download the Research GEMS User Guide: "Project Registration Guide"                                                                                                    |
|                                                | To proceed, click on the 'right pointing arrow' for next page                                                                                                    |
|                                                | → Next                                                                                                    |

f. This will navigate through Tabs A-F.

#### g. Part A: Previous Ethics Application

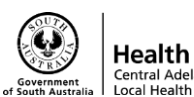

| Introduction                                 | 0   | Part A: Previous Ethics Application                                                                                                    |
|----------------------------------------------|-----|----------------------------------------------------------------------------------------------------|
| Part A: Previous Ethics<br>Application       |     | If an ethics application:<br>Has never been previously submitted for this project to a NHMRC registered and/or certified HREC, select 'No' at question A1 - no further questions will be required in this section and you can<br>proceed to Part B                                                                                                    |
| Part B: Project Details                      | 0   | Has previously had an ethics application submitted to a NHMRC registered and/or certified HREC, select 'yes' at question A1 and complete the additional questions displayed.                                                                                                    |
| Part C: Research Site/s                      |     | A1 Has an application for ethics review of this project previously been submitted to a recognised HREC?*  Ves No                                                                                                    |
| Part D: Coordinating Princip<br>Investigator | bal | NOTE: SA Health now accepts Bellberry applications under a single ethical review policy, with the exception for paediatric studies.                                                                                                    |
| Part F: Upload Attachments                   |     | SA Health has current National Mutual Acceptance exclusions for Phase 0 and Phase 1 Clinical Trials. These must be reviewed by the local SA Health HREC responsible for the public health organisation where the clinical trial is taking place.                                                                                                    |
| Submit                                       |     | The following details are required to identify the previous ethics application, the HREC to which it was submitted and whether it was submitted under the NMA arrangements which exist between a number of public health jurisdictions nationally. Outcomes or status of that previous application may be requested.<br>= A2 Ethics application ID *<br>External Ethics<br>A3 HDEC Name * |
|                                              |     | Austin Health Human Research Ethics Committee                                                                                                    |
|                                              |     | A4 HREC Code<br>EC00204<br>A5 Was/Is application being reviewed under the NMA scheme * @                                                                                                    |
|                                              |     | Yes                                                                                                    |
|                                              |     | A6 Outcome or status *                                                                                                    |
|                                              |     | Approved                                                                                                    |
|                                              |     | A7 Date of written decision notification (email or letter)*                                                                                                    |
|                                              |     | 11/02/2021                                                                                                    |
|                                              |     | Θ                                                                                                    |

i. For Internal (CALHN) ethics > Select 'No'

- ii. For External ethics (under NMA) > Select 'Yes'
- iii. Fill in External HREC details using text and drop down selector(s)

#### h. Part B: Project Details

- i. Fill in details related to your project
- ii. Enter your Short Title or Protocol first how you want to view it later on
- iii. > click next

#### i. Part C: Research Site(s)

- i. This the step where you can invite other study personnel to register and have access to the project.
- ii. Click 'Invite to register'
- iii. Add another user
- iv. Enter email address (SA government or institutional email addresses)
- v. Select what access they should have
  - 1. Share with view access will allow the user to view but not edit the project

Next

- 2. Share with edit access will allow the user to be able to make changes to the project
- vi. Then click save and send
- vii. **Note:** If you make a mistake of adding someone, you can click the red trash can on the right-hand side to delete the invited user

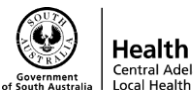

| search GEMS 🤊                              |                                                                                                    |                                                                                                    |                                                                                                    | A Decisions                                                                                                    | Projects                                                                                           | Profile                                                                        | Help                                                                                | 🕲 Sign o                                    |  |
|--------------------------------------------|----------------------------------------------------------------------------------------------------|----------------------------------------------------------------------------------------------------|----------------------------------------------------------------------------------------------------|----------------------------------------------------------------------------------------------------|----------------------------------------------------------------------------------------------------|--------------------------------------------------------------------------------|-------------------------------------------------------------------------------------|---------------------------------------------|--|
| ew Project Re                              | egistration                                                                                                    |                                                                                                    |                                                                                                    |                                                                                                    |                                                                                                    |                                                                                |                                                                                     |                                             |  |
| troduction                                 | Part C: Research                                                                                                    | Site/s                                                                                                    |                                                                                                    |                                                                                                    | Preview                                                                                            | H Save                                                                         | + Previous                                                                          | → Ne                                        |  |
| art A: Previous Ethics                     | In the tabbed sections below, y                                                                                                    | In the tabbed sections below, you will be required to nominate the sites at which you intend to undertake the activities for the project you are registering. De                                                                                                    |                                                                                                    |                                                                                                    |                                                                                                    |                                                                                |                                                                                     |                                             |  |
| pplication                                 | may need to enter sites under                                                                                                    | may need to enter sites under more than one tab.                                                                                                    |                                                                                                    |                                                                                                    |                                                                                                    |                                                                                |                                                                                     |                                             |  |
| art B: Project Details 🤤                   | You can <i>add</i> a site under the re<br>lists. For locations not operate                                                                                                    | tou can add a site under the required tably by selecting the + icon, hor locations with SA Health, you will then select the relevant Centrers and their associated sites from pre-populated drop-dow lists. For locations not operated by either government organisation, you will provide details as indicated.                                                                                                    |                                                                                                    |                                                                                                    |                                                                                                    |                                                                                |                                                                                     |                                             |  |
| art C: Research Site/s                     | If you wish to <i>delete</i> a site that                                                                                                    | t you have listed below, select the tick box                                                                                                    | next to the Project Centre label and the                                                                                                    | n select '-' in the gold bar belov                                                                                                    | v the section.                                                                                     |                                                                                |                                                                                     |                                             |  |
| rt D: Coordinating Principal<br>vestigator | Before proceeding, please<br>for a match with a register                                                                                                    | e note: All PIs named in this section must<br>red user.                                                                                                    | have a GEMS user profile before you will                                                                                                    | be able to complete registrati                                                                                                    | on - as you enter                                                                                  | the Pl email a                                                                 | ddress, GEMS                                                                        | 5 will sear                                 |  |
| art F: Upload Attachments                  | If a match is found, th<br>with relevant details                                                                                                    | eir email address will display for you to se<br>from their profile as required.                                                                                                    | elect and their full name will be added bel                                                                                                    | ow. As you progress, GEMS wi                                                                                                    | ill prepopulate r                                                                                  | egistration and                                                                | subsequent :                                                                        | applicatio                                  |  |
| ubmit                                      | If no match is found,<br>close, your PI will rec                                                                                                    | eave the PI email blank and select 'Invite t<br>live an invite to register in GEMS at the er                                                                                                    | to Register'. This will open a dialogue box<br>mail address vou've entered. Once thev c                                                                                                    | for you to add the PIs usernar<br>an confirm they have registere                                                                                                    | me (email addre:<br>ad their profile, o                                                            | s) and, when y<br>ome back and                                                 | ou save the di<br>complete vou                                                      | ialogue bo<br>ur registra                   |  |
|                                            | In the meantime, sele                                                                                                    | ct the next section to complete from the n                                                                                                    | nenu down the left-side of the page                                                                                                    | 11 - HA                                                                                                    |                                                                                                    |                                                                                |                                                                                     |                                             |  |
|                                            | Invite to Register                                                                                                    |                                                                                                    |                                                                                                    |                                                                                                    |                                                                                                    |                                                                                |                                                                                     |                                             |  |
|                                            | You must add at least one site                                                                                                    | in the below table.                                                                                                    |                                                                                                    |                                                                                                    |                                                                                                    |                                                                                |                                                                                     |                                             |  |
|                                            | If you are unsure of the Projec<br>Once you select the Project Si                                                                                                    | t Centre use this cell to search SA site nan<br>te the Project Centre will appear. Use this                                                                                                    | nes in GEMS.<br>information to complete the table below                                                                                                    | 6                                                                                                    |                                                                                                    |                                                                                |                                                                                     |                                             |  |
|                                            | Royal Adelaide Hospital                                                                                                    | oval Adelaide Hospital Central Adelaide Local Health Network                                                                                                    |                                                                                                    |                                                                                                    |                                                                                                    |                                                                                |                                                                                     |                                             |  |
|                                            | SA Health Other health                                                                                                    | jurisdictions or organisations                                                                                                    |                                                                                                    |                                                                                                    |                                                                                                    |                                                                                |                                                                                     |                                             |  |
|                                            | Nominate the project sits<br>A research project may be<br>A 'Centre' may be a Local<br>Specific Assessment (SSA<br>A Principal Investigator (<br>when a project does not r<br>who has the authority to s<br>If you are unsure of the na<br>process.<br>Project centre*<br>Principal Investigat | e/s within SA Health and a Principal Inves<br>(c conducted at one or more sites within or<br>Health Network (LHN), a Specialty Health<br>(will be generated for each site nominate<br>10) is the person responsible either individ<br>equire the appointment of a SA Health pri<br>rubmit the Site application. An incorrect ru-<br>ames of the Centre or Site/s your project w<br>the control of the Centre or Site/s your project w<br>or email (GEMS username) * (2) | stigator for each site<br>te or more Centres within SA Health.<br>IN Network, a Pillar organisation, an affiliar<br>d.<br>ually or as a leader of the researchers at a<br>incipal investigator, the coordinating prin<br>esponse here may cause the application t<br>will be conducted at, please discuss with y<br>Project site * | ted health organisation or oth<br>a site, for the conduct of resea<br>cipal investigator may also be<br>o be ineligible and will cause o<br>your local research office. An | er health organi<br>rch at that site.<br>the principal im<br>felay in processi<br>incorrect select | n a single site (<br>matigator: The<br>ng.<br>Jon here can d<br>Principal Inve | d by SA Healt<br>research proje<br>PI is the only<br>elay your app<br>stigator name | :h. A Site<br>ect or<br>person<br>plication |  |
|                                            | $\oplus \ominus \circledast$                                                                                                    |                                                                                                    |                                                                                                    |                                                                                                    |                                                                                                    |                                                                                |                                                                                     |                                             |  |
|                                            |                                                                                                    |                                                                                                    |                                                                                                    |                                                                                                    |                                                                                                    |                                                                                |                                                                                     |                                             |  |

| Invite user to registe                                                                                                    | r & manage access                                                       |                                                                                                    |                                                         |                                                                                    |
|----------------------------------------------------------------------------------------------------|-------------------------------------------------------------------------|----------------------------------------------------------------------------------------------------|---------------------------------------------------------|------------------------------------------------------------------------------------|
| The list of users currently .                                                                                                    | assigned to this form are listed below                                  |                                                                                                    |                                                         |                                                                                    |
| O There are currently n                                                                                                    | o users assigned to this form.                                          |                                                                                                    |                                                         |                                                                                    |
| Add another user                                                                                                    |                                                                         |                                                                                                    |                                                         |                                                                                    |
|                                                                                                    |                                                                         |                                                                                                    |                                                         | ✓ Save and send                                                                    |
|                                                                                                    |                                                                         |                                                                                                    |                                                         |                                                                                    |
| MAD 10 10                                                                                                    |                                                                         |                                                                                                    |                                                         |                                                                                    |
| 😁 Invite user to re                                                                                                    | gister & manage access                                                  |                                                                                                    |                                                         |                                                                                    |
| The list of users curre                                                                                                    | zister & manage access                                                  | d below                                                                                                    |                                                         |                                                                                    |
| Invite user to read<br>The list of users curre<br>Send                                                                                                    | jister & manage access<br>ntly assigned to this form are listed<br>Name | d below<br>Username                                                                                                    | Access status                                           | Modify access                                                                      |
| The list of users curre                                                                                                    | jister & manage access<br>ntly assigned to this form are lister<br>Name | d below<br>Username<br>Siana.Dimond⊛sa.gov.au                                                                                                    | Access status                                           | Modify access                                                                      |
| Invite user to realize the list of users currently for the list of users currently sended as a sended of the list of users and the list of users and the l | gister & manage access<br>ntly assigned to this form are listed<br>Name | d below<br>Username<br>Siana.Dimond⊛sa.gov.au<br>User Siana.Dimond⊛sa.gov.au<br>User Siana.Dimond⊛sa.gov.au is found. A notification will be s                                  | Access status                                           | Modify access Share with view access Share with view access                        |
| <ul> <li>Invite user to real</li> <li>The list of users curre</li> <li>Send</li> <li>O Add another user</li> </ul>                                                                                                    | gister & manage access<br>ntly assigned to this form are lister<br>Name | d below<br>Username<br>Slana.Dimond@sa.gov.au<br>User Slana.Dimond@sa.gov.au is found. A notification will be a<br>address and the user will be able to access this application | Access status<br>ent to this email<br>No current access | Modify access Share with view access Share with edit access Share with edit access |

viii. Select the site you will be conducting the research at, when you begin to type the site should appear in the drop down selector box. This will then pre-fill the local health network next to the site name,

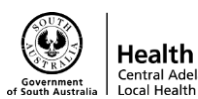

ix. Then fill in the 'Nominate the project site/s within SA Health and a PI for each site' section

| oyarAdciaid                                                       | de Hospital                                                                                                    | Central Adelaide Local Health Network                                                                                                    |                                       |
|-------------------------------------------------------------------|----------------------------------------------------------------------------------------------------|----------------------------------------------------------------------------------------------------|---------------------------------------|
| SA Health                                                         | Other health jurisdictions or organisations                                                                                                    |                                                                                                    |                                       |
| Nominate<br>A researc<br>A 'Centre<br>Specific A                  | e the project site/s within SA Health and a Princi<br>h project may be conducted at one or more sites v<br>' may be a Local Health Network (LHN), a Special<br>ussessment (SSA) will be generated for each site n                                                                             | <b>pal Investigator for each site</b><br>within one or more Centres within SA Health.<br>ty Health Network, a Pillar organisation, an affiliated health organisation or other health organisation operated by<br>ominated.                                                                                                    | y SA Health. A Site                   |
| A Principa<br>when a pr<br>who has t                              | al Investigator (PI) is the person responsible eithe<br>oject does not require the appointment of a SA H<br>he authority to submit the Site application. An inc                                                                                                    | er individually or as a leader of the researchers at a site, for the conduct of research at that site. In a single site rese<br>lealth principal investigator, the coordinating principal investigator may also be the principal investigator. The PI is<br>correct response here may cause the application to be Ineligible and will cause delay in processing.                                                                                                    | earch project or<br>s the only person |
| lf you are<br>process.                                            | unsure of the names of the Centre or Site/s your                                                                                                    | project will be conducted at, please discuss with your local research office. An incorrect selection here can delay                                                                                                    | y your application                    |
| If you are<br>process.                                            | unsure of the names of the Centre or Site/s your ject centre *                                                                                                    | project will be conducted at, <b>please discuss with your local research office. An incorrect selection here can delay</b> Project site *                                                                                                    | y your application                    |
| If you are<br>process.                                            | unsure of the names of the Centre or Site/s your<br>ject centre *<br>entral Adelaide Local Health Network                                                                                                    | Project will be conducted at, please discuss with your local research office. An incorrect selection here can delay Project site *  Royal Adelaide Hospital                                                                                                    | y your application                    |
| If you are<br>process.                                            | unsure of the names of the Centre or Site/s your<br>ject centre *<br>entral Adelaide Local Health Network                                                                                                    | Project will be conducted at, please discuss with your local research office. An incorrect selection here can delay Project site *  Royal Adelaide Hospital Principal Investig                                                                                                    | y your application v                  |
| If you are<br>process.                                            | unsure of the names of the Centre or Site/s your<br>ject centre *<br>entral Adelaide Local Health Network<br>ncipal Investigator email (GEMS username) *<br>ana.Dimond@sa.gov.au                                                                                                    | project will be conducted at, please discuss with your local research office. An incorrect selection here can delay         Project site *         Royal Adelaide Hospital         Principal Investig         Siana Dimond                                                                                                    | y your application                    |
| If you are<br>process.                                            | unsure of the names of the Centre or Site/s your<br>ject centre *<br>entral Adelaide Local Health Network<br>ncipal Investigator email (GEMS username) *<br>ana.Dimond@sa.gov.au                                                                                                    | Project site *  Project site *  Project site *  Project site *  Project site *  Principal Investig Siana Dimond Project site *  Project site * | y your application                    |
| If you are<br>process.                                            | unsure of the names of the Centre or Site/s your<br>ject centre *<br>entral Adelaide Local Health Network<br>incipal Investigator email (GEMS username) *<br>ina.Dimond@sa.gov.au<br>ject centre *<br>entral Adelaide Local Health Network                                                    | project will be conducted at, please discuss with your local research office. An incorrect selection here can delay         Project site *         Royal Adelaide Hospital         Principal Investig         Siana Dimond         Project site *         The Queen Elizabeth Hospital                                                                                                    | y your application<br>tator name      |
| If you are<br>process.<br>Pro<br>Prir<br>Sia<br>Pro<br>Ce<br>Prir | unsure of the names of the Centre or Site/s your<br>ject centre *<br>entral Adelaide Local Health Network<br>ncipal Investigator email (GEMS username) *<br>ina.Dimond@sa.gov.au<br>ject centre *<br>entral Adelaide Local Health Network<br>ncipal Investigator email (GEMS username) *<br>2 | project will be conducted at, please discuss with your local research office. An incorrect selection here can delay Project site *  Royal Adelaide Hospital  Principal Investig Siana Dimond  Project site *  The Queen Elizabeth Hospital  Principal Investig                                                                                                    | y your application                    |

- x. To add multiple sites, select the "+" button in the bottom left-hand corner
- xi. You must always add your site and the PI in this section to be able to create an SSA
- xii. Then click next once you have finalised your sites and PI's

#### j. Part D – Coordinating Principal Investigator

- i. Click 'yes' if you are the CPI or 'no' if not the CPI
  - 1. If you selected 'no' enter the email address of the CPI
  - 2. <u>If it is external ethics, then enter the site PI's email address</u>. Do not enter the CPI for all sites otherwise, they will have to make an account and sign off.
  - 3. If you selected 'yes' this prepopulates to the account holder who is currently logged in and filling out the registration

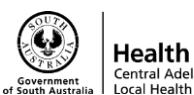

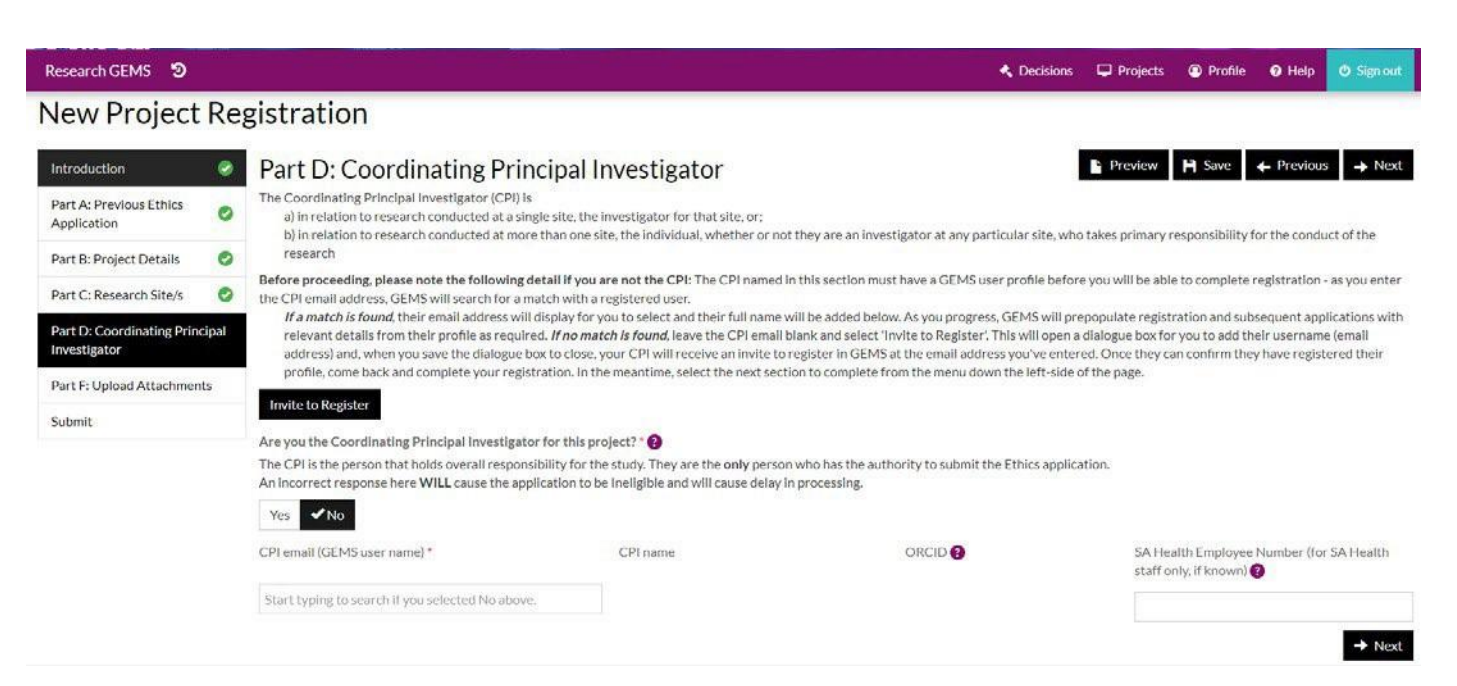

#### k. Part F – Upload Attachments

- i. If the reviewing HREC is an external HREC please only upload these documents:
  - 1. HREA
  - 2. HREC Approval Letter
  - 3. Protocol
- ii. All other supporting documentation should be uploaded to the Clinical Trials Share Drive to your specific clinical trial unit folder.
- iii. To upload documents, select the "+" button in the bottom left-hand corner
- iv. Select what document type it is from the drop down selector
- v. In 'Document Descriptor' please insert the naming convention you prefer your document to be labelled as
- vi. Fill in, 'Version Number' (please put N/A if there is none) and then the date of the document (please do not enter a random date as this will follow through your application)
- vii. Please note: there is a maximum file size of 20.00MB per file

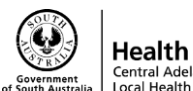

| Research GEMS 🦻                                |     | 🔦 Decisions 🖵 Projects 🕲 Profile 🛛 Help 🙂 Signiout                                                                                                    |
|------------------------------------------------|-----|----------------------------------------------------------------------------------------------------|
| New Project                                    | Re  | zistration                                                                                                    |
| Introduction                                   | 0   | Part F: Upload Attachments 🕒 Preview 🎮 Save 🖌 Previous 🛶 Next                                                                                                    |
| Part A: Previous Ethics<br>Application         | 0   | F2 Other relevant documents, project-wide documents and others required for submission with HREA<br>This section has been included at Project Registration to ensure consistent naming of frequently required documents. All documents uploaded here will be automatically added to any subsequent                                                                                                    |
| Part B: Project Details                        | 0   | ethics and/or site-specific application, as appropriate.<br>For those registrations which require upload of a previously submitted (external) ethics application                                                                                                    |
| Part C: Research Site/s                        | 0   | Ethics approval letter (If available) Type = Ethics application decision notification, Version = 0, Date = Ethics approval date                                                                                                    |
| Part D: Coordinating<br>Principal Investigator | 0   | <ul> <li>Approved documents can be individually uploaded or as a zip file.</li> <li>If uploading individual documents Type = best available description, Version = as listed in approval letter (if none then 0), Date = as listed on approval letter (if none then today's date)</li> <li>If uploading as a zip Type = Ethics application (HREA or other), Version = 0, Date = Ethics approval date letter please ensure all attachments included with the original application are included in</li> </ul>                                                                                                    |
| Part F: Upload Attachmen                       | its | that upload.<br>For those registrations which will submit to a SA HREC                                                                                                    |
|                                                |     | <ul> <li>Incorrect of the content potential of the first of the content of the content of the potential of the potential of the content of the content o</li></ul> |
|                                                |     | Document type - please select from Document descriptor - your name for the file * Document date * Document date * version *                                                                                                    |
|                                                |     | $\oplus $                                                                                                    |
|                                                |     | Required documents not yet attached<br>These documents have been identified as required to finalise your registration. As they are attached, they will be removed from the list.<br>Ethics application (HREA or other)<br>Ethics application decision notification                                                                                                    |

- viii. Then upload the document by selecting "Select upload new" > Choose the file > Select the file > Open > Start Upload
- ix. Then click the (+) button to add upload additional documents via the same method
- x. Click 'Next' once all the documents have been uploaded
- I. Submit

| Research GEMS 🦻                                |     | < Decisions 🖵 Projects 🕲 Profile 🔮 Help 🙂 Signout                                                                                                    |
|------------------------------------------------|-----|----------------------------------------------------------------------------------------------------|
| New Project                                    | Re  | gistration                                                                                                    |
| Introduction                                   | 0   | Submit                                                                                                    |
| Part A: Previous Ethics<br>Application         | 0   | When you select the Complete Registration button below, GEMS will check whether your registration is complete and if so, will generate subsequent applications depending on your responses to the registration questions. |
| Part B: Project Details                        | 0   | submission of the HREA.<br>If no HREA is required and a Site/SSA is to be generated for a SA Health site. the SSA will be generated immediately.                                                                          |
| Part C: Research Site/s                        | 0   | ,                                                                                                    |
| Part D: Coordinating<br>Principal Investigator | 0   | PROJECT REGISTRATION CANNOT BE CHANGED ONCE IT IS SUBMITTED.     BEFORE YOU CLICK "COMPLETE REGISTRATION" MAKE SURE YOU CAN SEE EACH TYPE OF APPLICATION YOU EXPECT TO BE CREATED IN GEMS.                                |
| Part F: Upload Attachments                     | s 🥑 | If you are submitting a HREA to a SA HREC you should see "A HREA" below.<br>If you are submitting to a SA site EACH site selected under the SA tab at Part B should be listed below.                                      |
| Submit                                         |     | If you do not see the information expected below please refer to the Research GEMS User Guides for completing Project Registration                                                                                        |
|                                                |     | The following applications will be generated:                                                                                                    |
|                                                |     | SSA for each of the following SA Health sites:                                                                                                    |
|                                                |     | Royal Adelaide Hospital, Siana Dimond (PI)                                                                                                    |
|                                                |     | The Queen Elizabeth Hospital, Eyllinee White (PI)                                                                                                    |
|                                                |     |                                                                                                    |
|                                                |     | Complete Registration                                                                                                    |

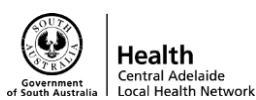

- i. Please double check your project registration is correct before you submit it, as you **can't** make edits to it once it has been submitted
- ii. When satisfied the registration information entered is correct, click 'Complete Registration'
- iii. Following submission, you will be returned to the Projects page, and your project will be viewable in a list and the status will display as 'In Progress'

| Research GEMS 🦻                                                                                                    |                                                                                                    |                       |                            |                      |                                   | 🔦 Decisions                 | 🖵 Projects        | Profile         | <ul><li>Help</li></ul> | 😃 Sign out |  |
|----------------------------------------------------------------------------------------------------|----------------------------------------------------------------------------------------------------|-----------------------|----------------------------|----------------------|-----------------------------------|-----------------------------|-------------------|-----------------|------------------------|------------|--|
| Projects                                                                                                    |                                                                                                    |                       |                            |                      |                                   |                             |                   |                 |                        |            |  |
| GEMS is structured with the following hierar                                                                                                    | chy: Project>>>Ap                                                                                                    | plications>>>Post-    | approval/authorisation     | Amendments, Rep      | orts and Safety Notifications - I | isted below are all the pro | ojects you currer | ntly have acces | ss to.                 |            |  |
| In order to submit an application (ethics and/                                                                                                    | or site-governance                                                                                                    | ), you must first reg | gister the project - you c | an do that here by s | electing the +New Project but     | ton below.                  |                   |                 |                        |            |  |
| Project Registration will determine whether<br>entered at registration pre-populate those su<br>Below are your projects. Click the link to<br>+ New Project | Project Registration will determine whether a new HREA is required for consideration by a HREC operating within SA Health services and if SSA will need to be generated for research to be undertaken at sites with SA Health. The details entered at registration pre-populate those subsequent applications.   Below are your projects. Click the link to open and manage your project.  New Project |                       |                            |                      |                                   |                             |                   |                 |                        |            |  |
| La Export CSV Show 10 ▼ entries                                                                                                    |                                                                                                    |                       |                            |                      |                                   |                             |                   | Search:         |                        |            |  |
| \$ Title                                                                                                    | Identifier                                                                                                    | \$ Status             | Ethics approved            | Expiry date          | Principal organisation            | Overdue milestones          | Revision          | milestones      | Total r                | nilestones |  |
| 029926 - Project Registration                                                                                                    |                                                                                                    | In Progress           |                            |                      |                                   | • 0                         | • 0               |                 | 0                      |            |  |
| Showing 1 to 1 of 1 entries                                                                                                    |                                                                                                    |                       |                            |                      |                                   |                             |                   | < 1             | Previous               | 1 Next >   |  |

- iv. You are now able to create your SSA.
- v. Click on your project title which is in light blue and this will navigate you to your 'Applications' page for that project
- vi. **Please note:** All sites that you have added will be displayed and their progress status

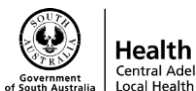

### Site Specific Assessment

- **A.** Once you have submitted the project registration, you can proceed to creating the SSA/filing in information
  - i. **Please note:** the coordinator/research personnel can add information to the SSA, however <u>only the PI will be able to submit the SSA</u>

| Research GEMS 🕲 |                                      |                                                 |                     | 🔦 Deci              | sions 🖵 Pr      | ojects 🙆 Profi       | le 🕜 Help    | 🖒 Sign out  |
|-----------------|--------------------------------------|-------------------------------------------------|---------------------|---------------------|-----------------|----------------------|--------------|-------------|
| Project         | 2021/GEM000                          | 76 - EVALUATION C                               | OF RESE             | ARCH                | OFFIC           | E                    |              |             |
| Project details | Details relating to your Project ca  | n be found on this page.                        |                     |                     |                 |                      |              |             |
| Applications    | Once the status of an Ethics or Go   | vernance application is Approved/Authorised,    | various Amendm      | nents may need to   | be raised to su | pport your applic    | ation.       |             |
| * Contacts      |                                      |                                                 |                     |                     |                 |                      |              |             |
| i Details       | Click on the 3 vertical dots next to | the relevant study, and select Project Informa  | ation to access the | e available Post A  | pproval Forms   | for your application | on.          |             |
| Documents       | For further information on other f   | unctions, such as adding new sites or sharing v | our application, c  | please refer to the | Research GEN    | 15 User Guides.      |              |             |
| ී History       | + New Site                           | g,,,,,,,,,,,,,,,,,,,,,,,,,,,,,,,,               |                     |                     |                 |                      |              |             |
| ~               | <sup>«</sup> Applications            |                                                 |                     |                     |                 |                      |              |             |
|                 | LEXPORT CSV Show 10                  | entries                                         |                     |                     |                 | Search               | 1:           |             |
|                 | Identifier                           | \$ Title                                        | Comments            | + Version           | Status          | ≑ Owner              | Created date | te          |
|                 | ▶ E 2021/55A00063                    | Evaluation of Research Office - Royal Ad        |                     | 1.00                | In Progress     | Siana Dimond         | 11/02/2021   | 10:22:39 AM |
|                 | • : <u>2021/SSA00064</u>             | Evaluation of Research Office - The Que         |                     | 1.00                | In Progress     | Eyllinee White       | 11/02/2021   | 10:22:43 AM |
|                 | Showing 1 to 2 of 2 entries          |                                                 |                     |                     |                 |                      | < Previous   | 1 Next >    |

- ii. Click on your identifier number (e.g. 2021/SSA000XX)
- iii. This will then prompt you to fill in the SSA

#### B. Part A – Project Wide Information

- i. Most of this section is pre-filled from the Project Registration
- ii. Please check the details to ensure they are correct
- iii. Please note: If this is a clinical trial, please use the items 'Clinical Trial Phase Phase X" do not use the class phases.
- iv. Then proceed to click "Next"

#### C. Part B – Site Team

- i. This is where you will add in details about your Investigator(s)
- ii. Please ensure you enter the correct phone number (not the hospital switch board number), position, employer and department
- iii. Please Note: Employer must be CALHN and not RAH/TQEH
- iv. In B7 You can add 1 administrative staff to receive correspondence about the study (this should be the main study coordinator)
- v. In B8 Add site team members (associate investigators)
- vi. Provide the details requested then click 'Next'
- vii. The next tabs will be about the Investigators/Study Team you have added, please fill in these details and click "Next" once complete

#### D. Part C – Departments & Services

- i. This is where you will add the Lead Department
  - 1. Select the drop down list and click on the appropriate Department for your project: **Example:** RAH: Cancer:

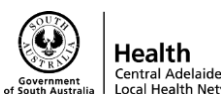

#### Haematology

- 2. Please leave C2 and C3 blank
- Add any other Supporting Departments the same way as above and ii. obtain their approval outside of GEMS.

| Research GEMS 🦻                                  | < Decisions 🖵 Projects 🕲 Profile 🥹 Help 🙂 Sign out                                                                                                    |
|--------------------------------------------------|----------------------------------------------------------------------------------------------------|
| Part B: Site Team                                | In this section, please specify all departments/locations involved in the research at this site where resource/s (staff, service/s and/or investigations) will be used – a 'department head' will heed to be<br>identified against each nominated department.<br>Please note: the 'Head of Department' for any SA Health staff undertaking roles of either PI or back-up PI (an Associate Investigator) for this project at this site must be listed in this section.                                                                                          |
| Site project team members details                | In this section, please specify all departments/locations/divisions/units where resource/s (staff, service/s and/or investigations) will be used. Please note the 'Head of Department' terminology is synonymous with 'Divisional Director', 'Head of Unit' or 'Medical Lead' depending on the Local Health Network. If you are unsure which department heads you need to approach – please discuss with                                                                                                    |
| (1) Jan-Louise Durand,<br>Associate Investigator | your research office before completing this application. If you are accessing pharmacy services, please ensure you include pharmacy department approvals.<br>A pre-populated declaration of support for each nominated department head (including a complete copy of this SSA and its attachments) will be generated on completion of this SSA utilising the                                                                                                    |
| Part C: Departments and<br>Services              | information in this section. Each Head will be notified by email of the need for them to respond to the support request you submit.<br>Therefore, it is also important that you have approached the department head before completing this application to discuss the project and what it is you are requesting them to support. Depending on<br>the project, this may include but is not limited to allocation of staff time; use of facilities and/or equipment and/or access to data/records. While some projects may be funded to support their activities |
| Part D: Recruitment, Records,<br>Tissue and Data | others may require in-kind support.<br>If you are unsure which department heads you need to approach - please discuss with your research office before completing this application.                                                                                                    |
| Part E: Site Costing and<br>Funding              | C1. Department*                                                                                                    |
| Part F: Attachments – Site<br>Specific Documents | ·                                                                                                    |
| Part G: Declaration                              | No department head can be found for the selected department.<br>C2. Department Head Name                                                                                                    |
|                                                  | C4. Please state the resources (e.g. staff, service/s, investigations etc) you require this department to provide: * 📀                                                                                                    |
|                                                  | C5: Please specify if this is the lead department or supporting department? *                                                                                                    |
|                                                  | Lead                                                                                                    |
|                                                  | $\oplus \ominus $                                                                                                    |

| lesearch GEMS  🤊                                                                                                    | < Decisions 🖵 Projects 🕲 Profile 😝 Help 🙂 Signio                                                                                                    |
|----------------------------------------------------------------------------------------------------|----------------------------------------------------------------------------------------------------|
| Part B: Site Team 🛛 📀                                                                                                    | In this section, please specify all departments/locations involved in the research at this site where resource/s (staft, service/s and/or investigations) will be used - a department head will need to be<br>identified against each nominated department.<br>Please note: the 'Head of Department' for any SA Health staff undertaking roles of either Plor back-un Pl (an Associate Investigator) for this project at this site must be listed in this section.                                                                                                    |
| Site project team members<br>details<br>(1) Jan-Louise Durand,<br>Associate Investigator<br>Part C: Departments and<br>services<br>Part D: Recruitment, Records,<br>Fissue and Data | In this section, please specify all departments/locations/divisions/units/where resource/s (staff, service/s and/or Investigations) will be used. Please note the 'Head of Department' terminology is synonymous with 'Divisional Director', 'Head of Unit' or 'Medical Lead' depending on the Local Health Network. If you are unsure which department heads you need to approach – please discuss with 'pover research office before completing this application. If you are accessing pharmacy services, please ensure you include pharmacy department heads you need to approach – please discuss with 'pover research office before completing this application. If you are accessing pharmacy services, please ensure you include pharmacy department approvals.<br>A pre-populated declaration of support for each nominated department head (including a complete copy of this SSA and its attachments) will be generated on completion of this SSA utilising the information in this section. Each Head will be notified by email of the need for them to respond to the support request you submit.<br>Therefore, it is also important that you have approached the department head before completing this application to discuss the project and what it is you are requesting them to support. Depending: the project, this may include but is not limited to: allocation of staff time; use of facilities and/or equipment and/or access to data/records. While some projects may be funded to support their activition others may require in-kind support. |
| art E: Site Costing and unding                                                                                                    | n you are unsure which department nears you need to approach - prease discuss with you research office before compressing unsapproachol.                                                                                                    |
| Part F: Attachments – Site<br>Specific Documents                                                                                                    | RAH: Acute and Urgent Care: Geriatrics                                                                                                    |
| Part G: Declaration                                                                                                    | Glenside: Mental Health: Inpatient Mental Health         Hampstead: Neuroscience & Rehabilitation: General Rehabilitation         Hampstead: Neuroscience & Rehabilitation: SA Spinal Cord Injury Services         RAH: Mental Health         RAH: Acute & Urgent Care: Allied Health         RAH: Acute & Urgent Care: Allied Health         RAH: Acute & Urgent Care: Allied Health         RAH: Acute & Urgent Care: Melical         RAH: Acute & Urgent Care: Norsing         RAH: Acute and Urgent Care: Service         RAH: Acute and Urgent Care: Service         RAH: Acute and Urgent Care: Service         RAH: Acute and Urgent Care: Bergency Department         RAH: Acute and Urgent Care: Bergency Department         RAH: Acute and Urgent Care: Service         RAH: Acute and Urgent Care: Service         RAH: Acute and Urgent Care: Service         RAH: Acute and Urgent Care: Tare Service         RAH: Acute and Urgent Care: Tare Service         RAH: Acute and Urgent Care: Tare Service         RAH: Acute and Urgent Care: Tare Service         RAH: Acute and Urgent Care: Tare Service         RAH: Acute and Urgent Care: Tare Service         RAH: Acute and Urgent Care: Tare Service         RAH: Acute and Urgent Care: Tare Service         RAH: Acute and Urgent Care: Tare Service         RAH: Acuteand Urgent Care: Tare Service                                                                                                    |

#### ... Nia .

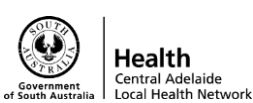

#### E. Part D – Recruitment, Records, Tissue & Data

- i. Answer questions 'Yes' or 'No' from D1 to D11
- ii. For D11, "Do you have any agreements or contracts for this project?" please select "NO"

| Research GEMS 🏾 🤊                                | 🔩 D                                                                                                    | Decisions   | Projects | 🙆 Pr  |
|--------------------------------------------------|----------------------------------------------------------------------------------------------------|-------------|----------|-------|
| Part A: Project-Wide Ø                           | Part D: Recruitment, Records, Tissue and Data                                                                                                    |             | Preview  | 💾 Sav |
| Part B: Site Team                                | Yes $\checkmark$ No                                                                                                    |             |          |       |
| Site project team members details                | D7. Are you planning on accessing tissue samples from this site? * 🕐                                                                                                    |             |          |       |
| (1) Jan-Louise Durand,<br>Associate Investigator | D8 Will you be accessing pharmacy dispensing? * 🕖                                                                                                    |             |          |       |
| Part C: Departments and Services                 | Yes Vo                                                                                                    | the trial?* | 0        |       |
| Part D: Recruitment, Records,<br>Tissue and Data | Yes Yo                                                                                                    |             |          |       |
| Part E: Site Costing and<br>Funding              | D10.W Co-Principal Investigator Agreement<br>Medicines Australia Clinical Trial Research Agreement - Collaborative or Cooperative Research Group<br>Medicines Australia Clinical Trial Research Agreement - Contract Research Organisation<br>Medicines Australia Standards Ferrar & Indomnity - Site |             |          |       |
| Part F: Attachments – Site<br>Specific Documents | D11. Dc Medicines Australia Form of Indemnity - HREC only<br>Master Services Agreement<br>Data Transfer Agreement                                                                                                    |             |          |       |
| Part G: Declaration                              | Please r<br>Research Collaborative Agreement - standard                                                                                                    |             |          |       |
|                                                  | Research Collaborative Agreement - non-standard<br>Grant Agreement<br>Other - please specify                                                                                                    |             |          |       |
|                                                  |                                                                                                    |             |          |       |
|                                                  | $\oplus \ominus \blacksquare$                                                                                                    |             |          |       |

# F. Part E – Site Costing and Fundingi. Click 'Yes' or 'No' as applicable.

| Research GEMS 🔊                                  |                                                                                                    | 🔦 Decisions          | 🖵 Projects       | Profile          | 🕑 Help        | 😃 Sign out                                 |
|--------------------------------------------------|----------------------------------------------------------------------------------------------------|----------------------|------------------|------------------|---------------|--------------------------------------------|
| 2021/SSA00198                                    | 3 - Evaluation of Processes - Royal Adelaide Hospital                                                         |                      |                  |                  |               |                                            |
| Part A: Project-Wide 📀                           | Part E: Site Costing and Funding                                                                              | o ensure that the co | • Preview        | H Save           | Previous      | Next ed. and/or that                       |
| Part B: Site Team 🥏                              | the costs are transparent so that the financial implications can be assessed based on sound information.      |                      |                  |                  | ,             |                                            |
| Site project team members details                | Please contact your local research office to discuss - they may have a standard budget template to be used.   | formation included   | in any contract/ | agreement) th    | at has been : | acknowledged                               |
| (1) Eyllinee White, Associate<br>Investigator    | and agreed to, please upload at Part F.                                                                       | ion materi included  | mony contract    | agi centent) tri | Jenes Deen    | and an an an an an an an an an an an an an |
| Part C: Departments and<br>Services              | E1. Are there any financial costs to the site associated with the project?* Yes Vo                            |                      |                  |                  |               |                                            |
| Part D: Recruitment,<br>Records, Tissue and Data | E2. Are there any non-financial costs (e.g. local resource allocations) associated with the project?* Yes VNo |                      |                  |                  |               |                                            |
| Part E: Site Costing and<br>Funding              |                                                                                                    |                      |                  |                  |               | → Next                                     |
| Part F: Attachments - Site<br>Specific Documents |                                                                                                    |                      |                  |                  |               |                                            |
| Part G: Declaration                              |                                                                                                    |                      |                  |                  |               |                                            |

#### G. Part F – Attachments/Site Specific Documents

i. As documents were previously uploaded to the project registration (e.g. HREA, HREC Approval and Protocol) you do not need to upload any further documents at this stage. However, you should at this stage create the study folder in the Clinical

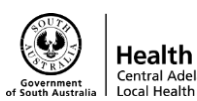

Trials Share Drive and save all supporting documentation in it (with declarations)

- ii. Check that the documents did come across from the project registration as it should appear as below
- iii. Then click 'Next'

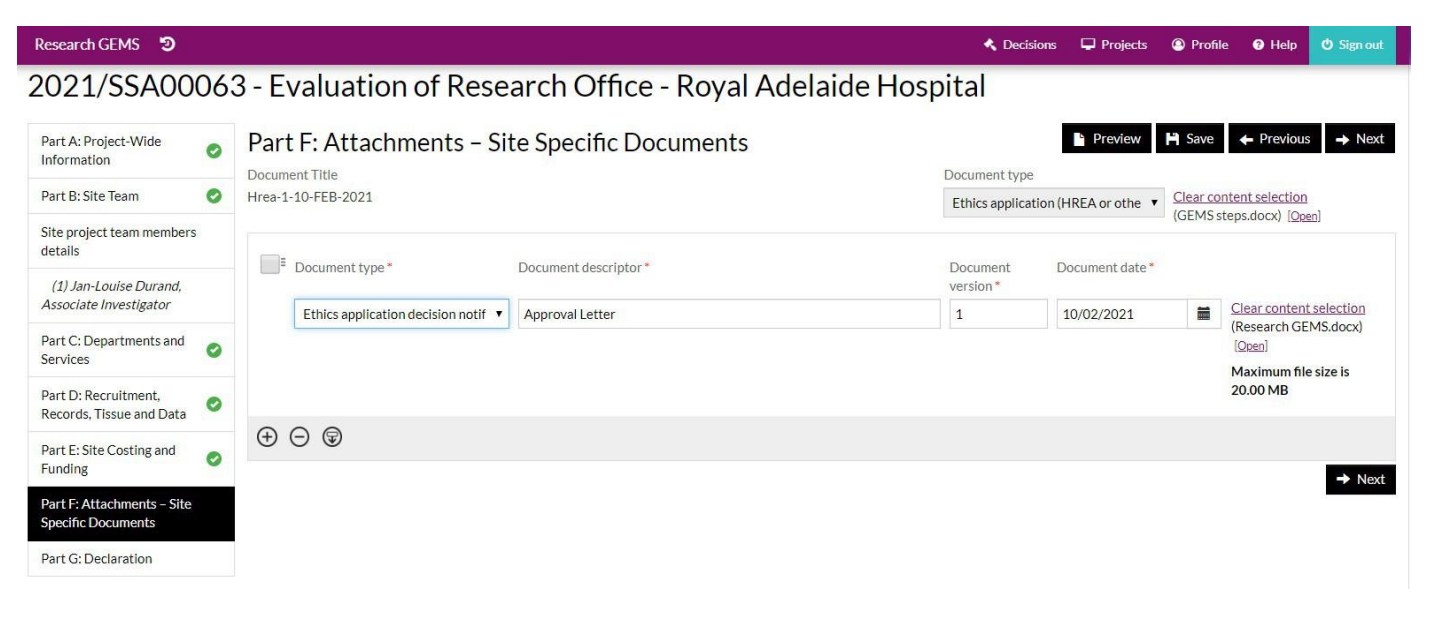

#### H. Part G – Declaration

i. As the PI has to submit the SSA, if you are not the PI completing the SSA you will need to save the application by clicking 'Save' in the top right-hand corner. You will then need to notify the PI that the SSA is ready to be submitted (the PI's email address is on the declaration page – please ensure this is the same email address for their GEMS login)

| Research GEMS 🦻                                  |     | 🔦 Decisions 🖵 Projects 🛞 Profile 😝 Help 🙂 Sign out                                                                                                    |  |  |  |  |  |  |  |  |  |  |  |
|--------------------------------------------------|-----|----------------------------------------------------------------------------------------------------|--|--|--|--|--|--|--|--|--|--|--|
| 2021/SSA000                                      | 063 | 3 - Evaluation of Research Office - Royal Adelaide Hospital                                                                                                    |  |  |  |  |  |  |  |  |  |  |  |
| Part A: Project-Wide<br>Information              | 0   | Part G: Declaration<br>C1 Declaration by the Declaration by the Declaration                                                                                                    |  |  |  |  |  |  |  |  |  |  |  |
| Part B: Site Team                                | 0   | By clicking the button below I confirm that:                                                                                                    |  |  |  |  |  |  |  |  |  |  |  |
| Site project team members details                |     | <ol> <li>the information provided is truthful and accurate to the best of my knowledge and belief and I take full responsibility for this project at this site;</li> <li>all members of the research team at this site have the appropriate qualifications, training, experience and facilities to conduct the research as set out in this application and to deal with any emergencies and contingencies related to the research that may arise;</li> </ol>                                                                                                    |  |  |  |  |  |  |  |  |  |  |  |
| (1) Jan-Louise Durand,<br>Associate Investigator |     | <ol> <li>Will ensure all team members receive any additional relevant training as required;</li> <li>Will not start this research project at this site until I have received confirmation of site authorisation in writing from the Research Office and, that this will not be before evidence is received by<br/>them (provided by me) of ethics approval by an appropriate Human Research Ethics Committee (HREC);</li> </ol>                                                                                                    |  |  |  |  |  |  |  |  |  |  |  |
| Part C: Departments and<br>Services              | 0   | <ul> <li>5.1 accept responsibility for the conduct of this research project according to the principles of the NHMRC National Statement on the Ethical Conduct in Human Research (as amended) and the Australian Code for the Responsible Conduct of Research (as amended) and, where applicable, Note for Guidance on Good Clinical Practice.</li> <li>6.1 fauthorised to undertake this project at Royal Adelaide Hospital (this site),</li> <li>a. I will inform the Research Office if the research project ceases before the expected date;</li> <li>b. I will discontinue the research at this site if the HREC withdraws ethical approval;</li> <li>c. I will adhere to the conditions of authorisation stipulated by the authorising authority at this site including any monitoring/reporting requirements;</li> </ul> |  |  |  |  |  |  |  |  |  |  |  |
| Part D: Recruitment,<br>Records, Tissue and Data | 0   |                                                                                                    |  |  |  |  |  |  |  |  |  |  |  |
| Part E: Site Costing and Funding                 | 0   | d. I will discontinue the research at this site if the authorising authority withdraws authorisation; 7. I understand and agree that project files and documents and research records and data may be subject to inspection by delegates of the authorising authority at this site (generally the Research Governance Officer) for audit and monitoring purposes. AND                                                                                                    |  |  |  |  |  |  |  |  |  |  |  |
| Part F: Attachments – Site<br>Specific Documents | 0   | 8. I understand that information relating to this research, and about me as an investigator, will be held within SA Health information systems and other local data collections. This information be used for reporting purposes and managed according to the principles established in the Privacy Act 1988 (Cwth) and relevant laws in the States and Territories of Australia.                                                                                                    |  |  |  |  |  |  |  |  |  |  |  |
| Part G: Declaration                              |     | Name of Principal Investigator<br>Siana Dimond                                                                                                    |  |  |  |  |  |  |  |  |  |  |  |
|                                                  |     | Siana.Dimond@sa.gov.au                                                                                                    |  |  |  |  |  |  |  |  |  |  |  |

ii. Once you hit save, a pop up box will appear which states the below:

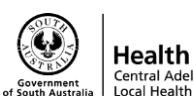

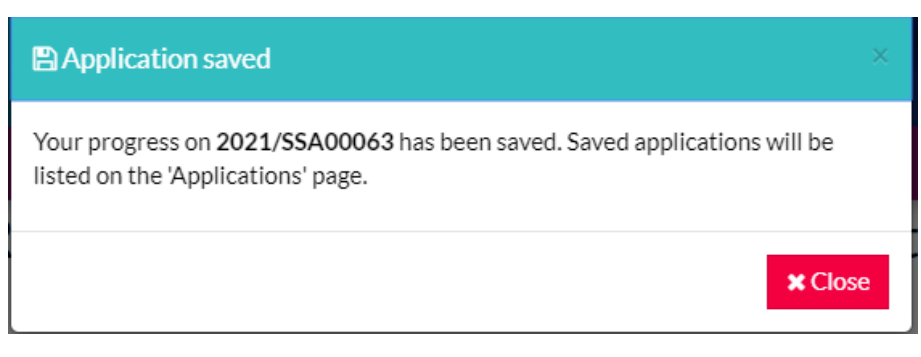

# iii. The project should then appear in the PI's project list when they log in. To access the projects section, click 'Projects' on top right-hand corner

| Rese    | arch GEMS 😕                                                                          |                            |                      |                          |                      |                                  |                             | 🖵 Projects     | Profile        | 🛛 Help   | 🕑 Sign ou  |
|---------|--------------------------------------------------------------------------------------|----------------------------|----------------------|--------------------------|----------------------|----------------------------------|-----------------------------|----------------|----------------|----------|------------|
| Pro     | ojects                                                                               |                            |                      |                          |                      |                                  |                             |                |                |          |            |
| EMS     | is structured with the following hiera                                               | rchy: Project>>>Applica    | tions>>>Post-app     | roval/authorisation An   | nendments, Report    | s and Safety Notifications - II: | sted below are all the proj | ects you curre | ntly have acce | ss to.   |            |
| n orde  | er to submit an application (ethics and                                              | l/or site-governance), you | u must first registe | er the project - you can | do that here by sele | ecting the +New Project butto    | on below.                   |                |                |          |            |
| 00<br>+ | elow are your projects. Click the link<br>New Project<br>xport CSV Show 10 • entries | to open and manage you     | r project.           |                          |                      |                                  |                             |                | Search:        |          |            |
|         | ≎ Title                                                                              | Identifier                 | © Status             | © Ethics approved        | © Expiry date        | Principal organisation           | © Overdue millestones       | Revision       | on milestones  | 🕆 Total  | milestones |
| 1       | Evaluation of Research Office                                                        | 2021/GEM00076              | Registered           | 10 Feb 2021              | 10 Feb 2026          | SA Health                        | ⊜ 0                         | • o            |                | 0        |            |
| nowi    | ng 1 to 1 of 1 entries                                                               |                            |                      |                          |                      |                                  |                             |                | ۲              | Previous | 1 Next     |

- iv. Once PI has logged in, they need click on the 'Title' (Project that is applicable for the submission)
- v. Then click SSA application that you are the PI for (your/their site)
- vi. Click the blue Identifier title of your application this will only let you choose your own site to submit. You will not be able to submit other PI's SSA's
- vii. This will then take the PI directly to Section G Declaration, where the PI needs to select 'Complete SSA'

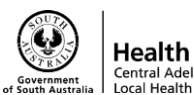

Research GEMS 🧐 Projects (2) Profile (2) Help 2021/SSA00063 - Evaluation of Research Office - Royal Adelaide Hospital Preview 🎽 Save 🖕 Previous Part A: Project-Wide Part G: Declaration 0 Information G1 Declaration by the Principal Investigator responsible for the site Part B: Site Team 0 By clicking the button below I confirm that: 1. the information provided is truthful and accurate to the best of my knowledge and belief and I take full responsibility for this project at this site: 2. all members of the research team at this site have the appropriate qualifications, training, experience and facilities to conduct the research as set out in this application and to deal with any emergencies and contingencies related to the research that may arise; Site project team members details 3. I will ensure all team members receive any additional relevant training as required; 4. I will not start this research project at this site until I have received confirmation of site authorisation in writing from the Research Office and, that this will not be before evidence is received by (1) Jan-Louise Durand. Associate Investigator them (provided by me) of ethics approval by an appropriate Human Research Ethics Committee (HREC); 5. I accept responsibility for the conduct of this research project according to the principles of the NHMRC National Statement on the Ethical Conduct in Human Research (as amended) and the Part C: Departments and 0 Australian Code for the Responsible Conduct of Research (as amended) and, where applicable, Note for Guidance on Good Clinical Practice Services 6. If authorised to undertake this project at Royal Adelaide Hospital (this site), a. I will inform the Research Office if the research project ceases before the expected date: Part D: Recruitment b. I will discontinue the research at this site if the HREC withdraws ethical approval; c. I will adhere to the conditions of authorisation stipulated by the authorising authority at this site including any monitoring/reporting requirements: 0 Records Tissue and Data d. I will discontinue the research at this site if the authorising authority withdraws authorisation: 7. I understand and agree that project files and documents and research records and data may be subject to inspection by delegates of the authorising authority at this site (generally the Research Part E: Site Costing and 0 Funding Governance Officer) for audit and monitoring purposes, AND 8. I understand that information relating to this research, and about me as an investigator, will be held within SA Health information systems and other local data collections. This information may Part F: Attachments - Site be used for reporting purposes and managed according to the principles established in the Privacy Act 1988 (Cwth) and relevant laws in the States and Territories of Australia Specific Documents Name of Principal Investigator Part G: Declaration Slana Dimond Siana.Dimond@sa.gov.au Complete SSA

viii. This will then process

| Research GEMS 🔊                                                                                                    | Projects | Profile | Help | <ul> <li>Sign out</li> </ul> |
|----------------------------------------------------------------------------------------------------|----------|---------|------|------------------------------|
| 2021/SSA00063 - Evaluation of Research Office - Royal Adelaide Hospital                                                           |          |         |      |                              |
|                                                                                                    |          |         |      |                              |
| $\bigcirc$                                                                                                    |          |         |      |                              |
| GEMS is creating your documents in the background, this may take a minutes. Please don't refresh or navigate away from this page. | few      |         |      |                              |
| Please Wait                                                                                                    |          |         |      |                              |
|                                                                                                    |          |         |      |                              |
|                                                                                                    |          |         |      |                              |
|                                                                                                    |          |         |      |                              |
|                                                                                                    |          |         |      |                              |
|                                                                                                    |          |         |      |                              |
|                                                                                                    |          |         |      |                              |

ix. A pop-up box will appear (as below) then click 'Next'

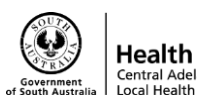

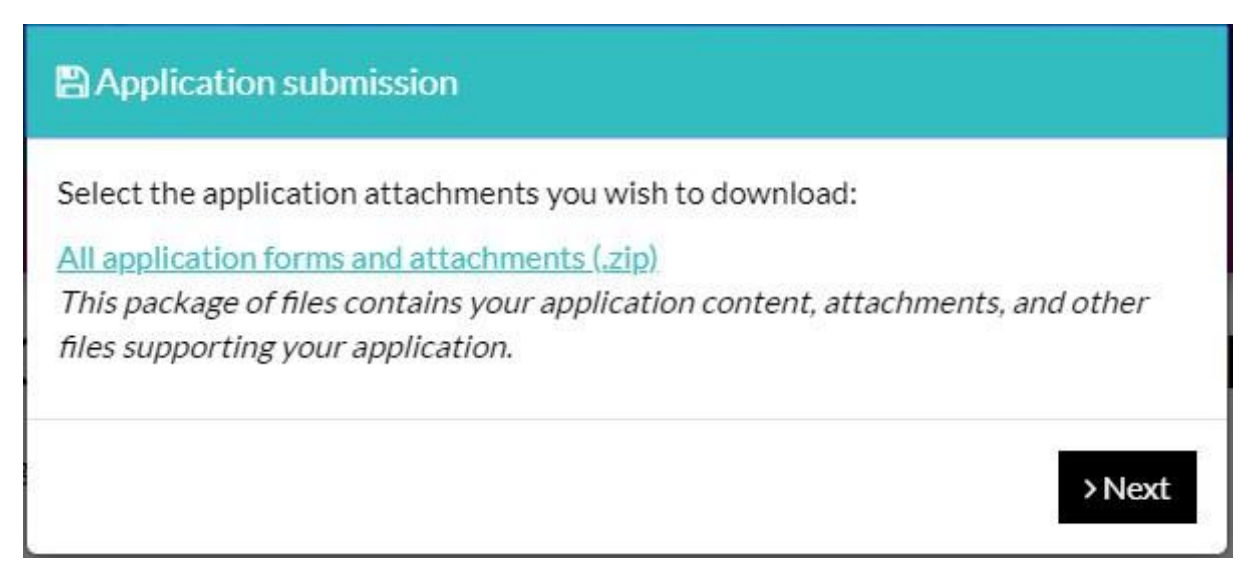

x. Another pop-up box will appear to let you know the project has successfully been submitted > click close

| <ul> <li>Application submission</li> </ul>                                                                                      |
|----------------------------------------------------------------------------------------------------|
| The application 2021/SSA00063 has been successfully generated.                                                                  |
| Your application has been successfully submitted. Thank you for your application.<br>To continue please click the close button. |
| <back close<="" th=""></back>                                                                                                   |
| xi. The status of the project should then change from 'In Progress' to 'Submitted'                                              |

| Research GEMS 🤊 |   |                             |                            |                                               |                    |                 | D Pi                | ojects 🔕 Profi       | le 🛛 Help     | 🙆 Sign out  |
|-----------------|---|-----------------------------|----------------------------|-----------------------------------------------|--------------------|-----------------|---------------------|----------------------|---------------|-------------|
| Prijet          |   | 202                         | 1/GEM000                   | 76 - EVALUATION                               | OF RESE            | ARCH            | OFFIC               | E                    |               |             |
| Project details |   | Details re                  |                            |                                               |                    |                 |                     |                      |               |             |
| Applications    |   | Once the                    | status of an Ethics or Go  | vernance application is Approved/Authorise    | t various Amendr   | ments may nee   | d to be raised to s | upport your applic   | ation         |             |
| Contacts        |   |                             |                            |                                               |                    |                 |                     | abbore four obbie    |               |             |
| i Details       |   | Click on th                 | he 3 vertical dots next to | the relevant study, and select Project Inform | ation to access th | e available Po  | st Approval Forms   | for your application | n.            |             |
| Documents       |   | For furthe                  | r information on other fi  | unctions, such as adding new sites or sharing | your application.  | please refer to | the Research GEI    | MS User Guides.      |               |             |
| C History       |   | Appli                       | cations                    |                                               |                    |                 |                     |                      |               |             |
|                 | « | Export CSV Show 10 tentries |                            |                                               |                    |                 |                     | Search:              |               |             |
|                 |   |                             | Identifier                 | \$ Title                                      | Comments           | Version         | © Status            | © Owner              | © Created dat | e           |
|                 |   | > 1                         | ¥ 2021/55A00063            | Evaluation of Research Office                 |                    | 1.00            | Submitted           | Siana Dimond         | 11/02/20211   | .0:22:39 AM |
|                 |   | •                           | 2021/55A00064              | Evaluation of Research Office - The Qu        |                    | 1.00            | In Progress         | Eyllinee White       | 11/02/20211   | 0:22:43 AM  |
|                 |   | Showing 1                   | L to 2 of 2 entries        |                                               |                    |                 |                     |                      | < Previous    | 1 Next >    |

The status of the project should then change from 'In Progress' to 'Submitted

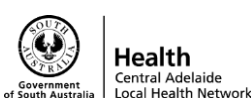

xii. Please email <u>Health.CALHNClinicalTrials@sa.gov.au</u> to notify CALHN Research Services that your application has been submitted and is ready for processing

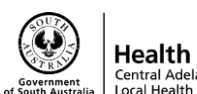

## Hints / Tips / Key Points

| Project Registration                           | <ul> <li>Login/Register: <ul> <li>https://gems.sahealth.sa.gov.au/</li> </ul> </li> <li>Projects Page: <ul> <li>View all projects that you have created or are assigned to you</li> <li>Add new project</li> </ul> </li> <li>The first step in initiating your human research project in GEMS is to register it. By completing a project registration, GEMS will identify if a Human Research Ethics Application (HREA) or Site Application (SSA), or both, are required.</li> <li>Before you begin your application ensure that you have your project details, research site information, PI details and documentation ready.</li> </ul>                                                                                                    |
|------------------------------------------------|----------------------------------------------------------------------------------------------------|
| Part A: Previous Ethics<br>Applications        | <ul> <li>External Ethics Approval         <ul> <li>Once submitted GEMs will create a SSA application for each SA Health site added</li> </ul> </li> <li>Internal Ethics Approval (CALHN HREC)         <ul> <li>The project has not been previously submitted to a recognised HREC (in GEMS)</li> <li>Once submitted GEMs will create a HREA application and a SSA application for each SA Health site added</li> </ul> </li> </ul>                                                                                                    |
| Part B: Project Details                        | Ensure everything is entered precisely. <u>After submission you will not</u><br>be able to edit your project registration.                                                                                                    |
| Part C: Research Site(s)                       | <ul> <li>The Owner/PI has the responsibility for the study at the site and is the only person who can submit the Site/SSA Application. This responsibility cannot be delegated to another role or user.</li> <li>The person who created Project Registration (if different to the PI) is allocated automatic shared – edit access to the site application and is also able to share the application with other users.</li> <li>Ability to share application, "Invite to Register"- Select the level of access you are requesting for the user. If the email address is recognised as a registered GEMS account a message will pop up and you will be guided to Share.</li> <li>Add all SA Health Sites for your project</li> <li>If you miss a site and submit the project registration, you must add it as a site amendment.</li> <li><u>Do not use the "New Site" button above "Applications".</u> If you use this method, you will have to withdraw the SSA created and re-submit using the site amendment method</li> </ul> |
| Part D: Coordinating<br>Principal Investigator | <ul> <li>If you are the CPI, select 'yes'.</li> <li>If you are not the CPI, select 'no' and enter the email address of the CPI. If the CPI is listed in GEMS their email address will appear for</li> </ul>                                                                                                    |

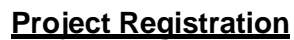

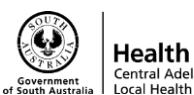

to register before you can complete registration.

selection. If the CPI is not listed in GEMS, you will need to invite them

|                               | • If you do not assign the correct the CPI, this will have a flow on effect and will delay your application                                                                                                    |  |  |  |  |
|-------------------------------|----------------------------------------------------------------------------------------------------|--|--|--|--|
| Part F: Upload<br>Attachments | <ul> <li>For external ethics:         <ul> <li>Upload External HREC approval letter, HREA and protocol.</li> </ul> </li> <li>Please note: GEMs will not allow the project to be submitted if the documents have not been uploaded         <ul> <li>The supporting documentation is uploaded to the Clinical Trials Share Drive</li> </ul> </li> <li>Please note: there is a maximum file size of 20.00MB to upload per file</li> </ul> |  |  |  |  |
|                               | Before you "Complete Registration" ensure all documents have been                                                                                                    |  |  |  |  |
|                               | <ul> <li>uploaded and all sites have been added</li> <li>On this page you can see the applications that will be generated from your project registration</li> </ul>                                                                                                    |  |  |  |  |
|                               | The following applications will be generated:                                                                                                    |  |  |  |  |
| Submit                        | SSA for each of the following SA Health sites:                                                                                                    |  |  |  |  |
|                               | Royal Adelaide Hospital, Siana Dimond (PI)                                                                                                    |  |  |  |  |
|                               | The Queen Elizabeth Hospital, Eyllinee White (PI)                                                                                                    |  |  |  |  |
|                               |                                                                                                    |  |  |  |  |

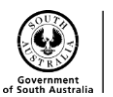

#### SSA Application

| SSA Application                                      | The coordinator/research personnel can add information to the SSA, however only the PI will be able to submit the SSA                                                                                                    |
|------------------------------------------------------|----------------------------------------------------------------------------------------------------|
| Part A:<br>Project Wide<br>Information               | <ul> <li>This section will be prefilled- the information will be taken from your project registration</li> <li>Ensure all the details are correct</li> </ul>                                                                                                    |
| Part B:<br>Site Team                                 | <ul> <li>Add site team members and administrative staff. Please add staff in who will also be actioning post-approval monitoring</li> <li>For all clinical trials, please nominate one associate investigator (AI) who will act as a back-up/substitute for the site PI if they are not able to be contacted. You will not be able to proceed to the next step without adding an AI.</li> <li>Please note: You must add in an AI to progress forward with the site application. You can select the PI again if there is none.</li> </ul> |
| Part C:<br>Departments<br>& Services                 | <ul> <li>This is where you will add the Department and any Supporting Departments.</li> <li>These approvals will need to be obtained outside of GEMS via email</li> </ul>                                                                                                    |
| Part D:<br>Recruitment,<br>Records, Tissue &<br>Data | <ul> <li>Send agreements via email to <u>Health.CALHNClinicalTrials@sa.gov.au</u></li> <li>Under "Agreement Location" please select "No"</li> </ul>                                                                                                    |
| Part E:<br>Site Costing &<br>Funding                 | Select "Yes" or "No" as applicable                                                                                                    |
| Part F:<br>Attachments/Site<br>Specific Documents    | <ul> <li>The HREA, HREC Approval and Protocol should be automatically attached from the Project Registration. Check that the documents are attached.</li> <li>Create a study folder in the Clinical Trials Share Drive and save any supporting documents and declarations to folder</li> </ul>                                                                                                    |
| Part G:<br>Declaration                               | <ul> <li>The PI or delegate will be able to submit the SSA</li> <li>PI's will not be able to submit SSA's assigned to another PI</li> </ul>                                                                                                    |

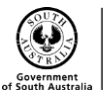

## **Approval / Authorisation Delegation**

You will need to provide the Head of Department declaration in your supporting documents (uploaded to the share drive).

### Correspondence

Email template to notify CALHN Research Services once completed application has been submitted via Research GEMS:

Dear CALHN Research Services,

Site Unit Name (e.g. RAH Medical Oncology) has now submitted a SSA for the below study:

| Project Title:          | XXX                                   |
|-------------------------|---------------------------------------|
| Protocol:               | XXXX                                  |
| Principal Investigator: | XXX                                   |
| Program Directory:      | XXX                                   |
| HREC Reference Number:  | 202X/HREXXXXX or External HREC Number |
| SSA Reference Number:   | 202X/SSAXXXX                          |
| CALHN Reference Number: | MYIPXXXXX                             |

You can find the supporting documentation located here: <provide link to share drive>

<insert email signature>

\*ensure telephone number is on this email in case we need to call you

## Links & Resources

For more resources and general information about Research GEMS please visit the SA Health website where information is continually being updated: What

Resources include:

- General User guides
  - Creating and managing a user account
  - Updating username and password
  - Status definitions and glossary
- Researcher User guides
  - Project Registration
    - Project Registration guide
    - Sharing access to a project
    - Withdrawing an application
    - Guidance for COVID-19 data collection
  - Ethics Applications
    - Resubmitting an ineligible application
    - Downloading your ethics application

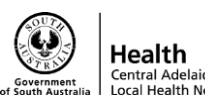

- o Ethics Post Monitoring Approvals (Amendments, Safety and Progress Reports)
  - Completing and submitting an ethics amendment
  - Responding to an amendment information request
  - Submitting an annual progress or final report (milestone)
  - Submitting a clinical safety report
- o Governance Application
  - Resubmitting an ineligible application
  - Creating a new site application
  - Completing, requesting and submitting Head of Department Support
  - Head of Department Not supported
  - Completing the site application part C: department and services guide
- o Governance: Post-approval (amendments, local safety reports, progress reports)
  - Completing and submitting a site amendment
  - Responding to a site information request
  - Submitting a governance milestone
  - Submitting a clinical trial safety report

### **Contact Details**

For all technical errors/issues and feedback, please contact the Research GEMS Project team at: <u>gems@sa.gov.au</u>

For all study related questions in regards, please contact CALHN Research Services: <u>Health.CALHNClinicalTrials@sa.gov.au</u> or <u>Health.CALHNResearchGovernance@sa.gov.au</u>

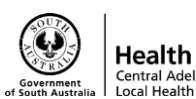